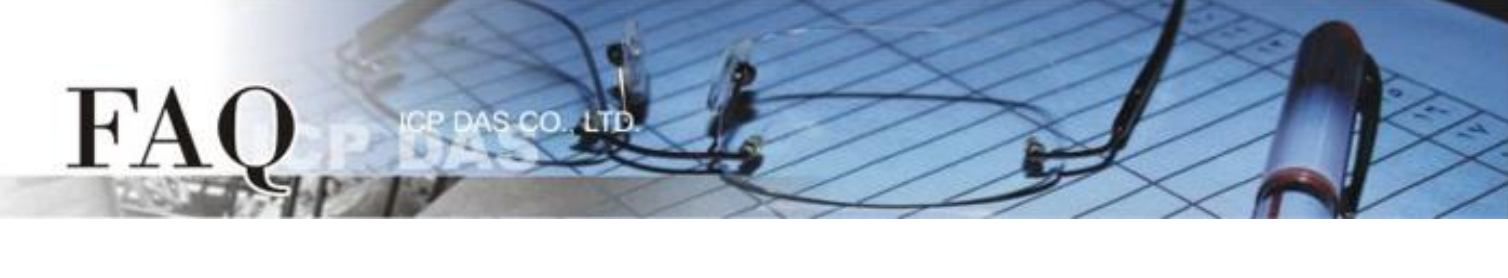

| 分類/Classification | 🗆 tDS      | □ tGW | D PETL/tET/tPET | DS/PDS/PP | DS 🗹 Tou | ichPAD |
|-------------------|------------|-------|-----------------|-----------|----------|--------|
|                   | □ I/O Card |       | □ VXC Card      | □ VxComm  | 🗆 Oth    | ier    |
| 作者/Author         |            |       | 日期/Date         |           | 編號/NO.   | FAQ007 |

## Q: How does the Force Update mode of TPD-283/TPD-283-BK help if

## the normal update fails?

A: There are three modes of a TPD-283 like device, which can be found on the back of the device.

| No | Mode         |  |
|----|--------------|--|
| 0  | Run & Update |  |
| 1  | Force Update |  |
| 2  | Run Only     |  |

Refer to the user manual for the details of the three modes.

Normally, we use the mode 0, **"Run & Update"** to update the program of the TPD-283. Users need the mode 1, **"Force Update"**, if the mode 0 fails.

The procedure of Force Update is shown below.

1. Set the rotary switch to 1 into the force update mode. (Rebooting the TPD is required.)

**2.** Open the HMIWorks, select Run menu - > Setup Device -> Search for TouchPAD, the HMIWorks finds the

MAC address of TPD, if not, click the "Refresh" button or reboot the TPD again to search again.

**3.** Users can find the correct MAC address for the TPD (e.g. TPD-283) on the back of it.

| 🐻 Search for Touch? | AD           |                      |             |
|---------------------|--------------|----------------------|-------------|
| Befresh F D         | isable UDP F | liter                | _           |
| IP Address          | Port         | MAC Address          | tescription |
| 0.0.0               |              | 63 00:0D:E0:82:02:58 | CPDAS       |
|                     |              |                      |             |
|                     |              |                      |             |
|                     |              |                      |             |
|                     |              |                      |             |
|                     |              |                      |             |
|                     |              |                      |             |
|                     |              |                      |             |
|                     |              |                      |             |
|                     |              |                      |             |
|                     |              |                      |             |
|                     |              |                      |             |
|                     |              |                      |             |
| <                   |              |                      | 8           |
| QK Can              | cel          |                      |             |

Copyright @ 2015 ICP DAS Co., LTD. All Rights Reserved.

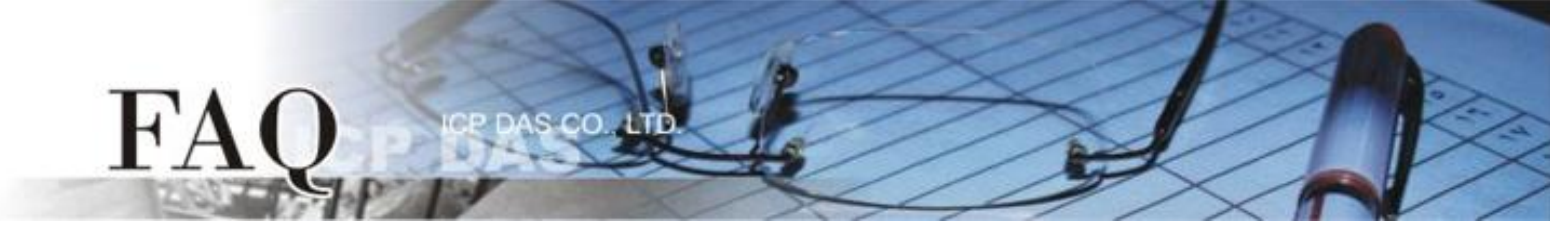

**4.** Set the IP address to the TPD for downloading the program and then click the OK button to Force Update the program to the TPD.

| Setup Ethernet Device                     |                           |                         |
|-------------------------------------------|---------------------------|-------------------------|
| Search for TouchPAD                       |                           |                         |
| Host Information (PC)<br>Host IP Address: | 10.1.0.15                 | ]                       |
| Runtime Information (Te                   | ouchPAD)                  |                         |
| Device Nickname:                          | ICPDAS                    |                         |
| IP Address Assignment                     | ment Method               |                         |
| C Static IP                               | @ DHCP                    | C Runtime Setting       |
| Device IP Address                         | 0.0.0.0                   | (eg: 10.1.2.3)          |
| Mask                                      | 255.255.0.0               |                         |
| Gateway                                   | 192.168.255.254           |                         |
| Download Information (                    | TouchPAD)                 |                         |
|                                           | Same as runtime Static IF |                         |
| IP address:                               | 10.1.2.3                  | (eg: 10.1.2.3)          |
| MAC address:                              | 00:0D:E0:B2:01:12         | (eg: 00:0D:E0:11:22:33) |
|                                           |                           |                         |
|                                           | <u>Q</u> K <u>C</u> ancel |                         |